# Cisco Unified Communication Managerへの Device Packのインストール

## 内容

<u>概要</u> <u>前提条件</u> <u>要件</u> <u>使用するコンポーネント</u> インストール手順

### 概要

このドキュメントでは、新しいデバイスのCisco Unified Communication Manager(CUCM)にデバ イスパックをインストールする方法について説明します。

## 前提条件

#### 要件

CUCM について十分に理解しておくことをお勧めします。公式のインストールガイドはこちらか <u>らです</u>。

#### 使用するコンポーネント

このドキュメントの情報は、CUCMバージョン10.5.2に基づくものです。

このドキュメントの情報は、特定のラボ環境にあるデバイスに基づいて作成されました。このド キュメントで使用するすべてのデバイスは、初期(デフォルト)設定の状態から起動しています 。対象のネットワークが実稼働中である場合には、どのようなコマンドについても、その潜在的 な影響について確実に理解しておく必要があります。

# インストール手順

ステップ1:Cisco.comから適切なデバイスパックをダウンロードします。次の図は、CUCMソフト ウェアバージョン10.5(2.15112)用にダウンロードしたデバイスパックの例を示しています。ファ イルがダウンロードされたら、PCで次の図のようにファイルを探します。このPCからCUCMに 到達できる必要があります。

ステップ2:FTPサーバを開き、CUCMに接続します。 図の 画像.この例では、コアFTPが使用され るFTPソフトウェアですが、Filezillaのような同様のソフトウェアを使用できます。

ステップ3:FTPサーバで、図に示すように、アップロードするソフトウェアを含むフォルダを指定します。

ステップ4:図に示すように、FTPサービスを開始し、接続のユーザとパスワードを設定します。

| Password:   | x           | Options |
|-------------|-------------|---------|
| Port: 22    |             | About   |
| Root path:  | Shared\CUCM |         |
|             |             |         |
| onnections: |             |         |

ステップ5:CUCM Webインターフェイスで、[CUCM] > [OS Administration]ページに移動します。

ステップ6:[Software Upgrades] > [Upgrade/Install]を選択します。

ステップ7:図に示すように、適切なデータを設定します。[Remote Filesystem]**を選択**し、ステップ4で設定したユーザとパスワードを使用します。

| -Software Location |                     |  |
|--------------------|---------------------|--|
| Source*            | Remote Filesystem V |  |
| Directory*         | /                   |  |
| Server*            |                     |  |
| User Name*         | admin               |  |
| User Password*     | ••••                |  |
| Transfer Protocol* | SFTP v              |  |
| SMTP Server        |                     |  |
| Email Destination  |                     |  |

ステップ 8 : [Next] をクリックします。

ステップ9:インストールするソフトウェアを選択します。

ステップ10:インストールが完了するまで待ちます。

ステップ11:パブリッシャとTFTPサービスを実行するすべてのCUCMで同じ手順を実行します。

注:CUCMに新しいデバイスを追加するには、クラスタのすべてのノードを再起動する必要があります。再起動しないと、クラスタでエラーが発生する可能性があります。